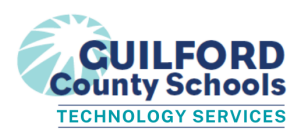

Chromebook Log In Procedure (rev 08.2023)

## \*\*NOTE - When logging in for the first time, power the device up a few minutes prior to beginning so that updates will load.

Click on image below for video directions.

| GUILFORD COUNTY SCHOOLS:<br>LOGGING IN TO YOUR<br>CHROMEBOOK                                                                                                    |                                                                                    |
|----------------------------------------------------------------------------------------------------|------------------------------------------------------------------------------------|
| If you see the Google screens below when powering up the Chromebook, click Next.<br>Do not enter anything on the second screen; give the device a moment to update and you<br>will see the Sign in box (adfs) pop up. |                                                                                    |
| This may take a few minutes                                                                                                    |                                                                                    |
| Click Next.                                                                                                    | Do nothing on this screen, wait for the screen below to come up.                   |
| G<br>Sign in to your<br>Chromebook<br>Im Disc dence is managed by regions: contant<br>records you to don't nevery fire.<br>Sign in with a different account                                                           | Coogle Sign in to your Chromebook Heregot on Laignee Transment Transment Transment |
| NOTE: If you see this screen, 🛑 STOP 🛑 and place a help desk ticket; the device hasn't been set up correctly prior to delivery to the school.                                                                         |                                                                                    |

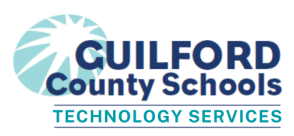

| G<br>Who's using this Chrome<br>device?<br>You can always add more people after setup. Each<br>person can personalize their account and keep data<br>private. | You Set up this device for work or personal use                                                                                                    |
|----------------------------------------------------------------------------------------------------|----------------------------------------------------------------------------------------------------|
|                                                                                                    | schoolwork at home                                                                                                    |
| Sign in (You should use the GCS Network!)                                                                                                    |                                                                                                    |
| <ul> <li>Your Username is your<br/>GCS STUDENT #</li> </ul>                                                                                                   | Sign in<br>https://adfs.gcsnc.com<br>Username GCS Student #                                                                                                    |
| – Your Password is your<br>BIRTHDAY (MMDDYYYY)                                                                                                    | Password Birthday (MMDDYYY)                                                                                                    |
| (If your birthday is August 6, 2009 your password is 08062009.)                                                                                               |                                                                                                    |
| Enter/Confirm Password                                                                                                    | ۵                                                                                                    |
| Pro Tip: click on the top line before you begin typing!                                                                                                    | mcfly]4321@mygcsnc.co<br>m<br>Please create a password to protect your local data.<br>Birthday.(MMDDYYYY)<br>Birthday.(MMDDYYYY)                                                                                                    |
| <ul> <li>Enter your Password on each line.</li> </ul>                                                                                                    | Cancel (kert >                                                                                                    |
| – Select Next.                                                                                                    |                                                                                                    |
| Login to Clever<br>– Select "Click here to Login with GCS<br>Account."                                                                                        | Guilford County School District         Not your district?         Image: Click here to Login with GCS Account         Having trouble?         Contact helpdesk@gcsnc.com         Or get help logging in         Clever Badge log in         Parent/guardian log in |

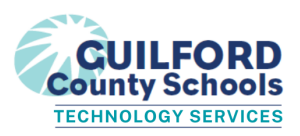

## That's it!

You're logged in to Clever - your screen will look something like this.

**Pro Tip:** You can quickly and easily get to MOST of your GCS web applications right here through Clever!

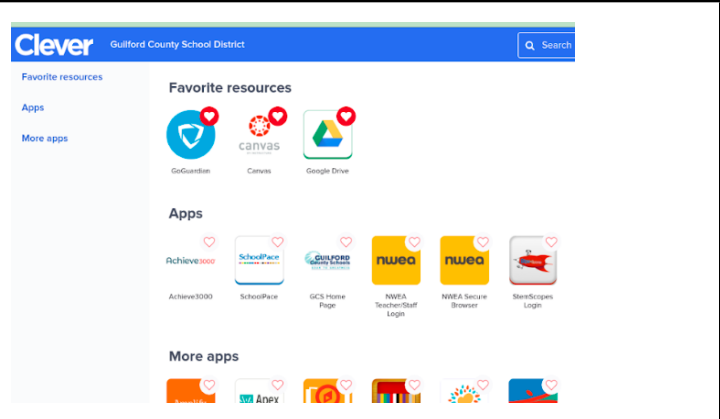

## See next page for Troubleshooting Clever C Clever | Log in Ð X × + If the Clever page doesn't open after 🖻 🕁 🧿 📴 🧵 🗯 🔲 🕕 Error : you select "Click here to Login with Equity 📙 Rar er bookmark GCS Account," be sure you are signed Jess in with your GCS Google Account. - Click on the round icon at the top Jessica right. You should see your @mygcsnc.com account. Sync is on lever G Manage your Google Account - Be sure 'Sync is on' is selected. Other profiles ¢ - If you don't, select +Add and enter your GCS Google credentials. **B** Guest er Badge log Add **REMINDER: First Letter of** Last four #s of Last Name(s) @mygcsnc.com **First Name Student ID** Here is the format for your GCS Google Username. Example: Jessie McFly with student ID 12345678 = – Your password is your birthday (MMDDYYYY) mcflyj5678@mygcsnc.com